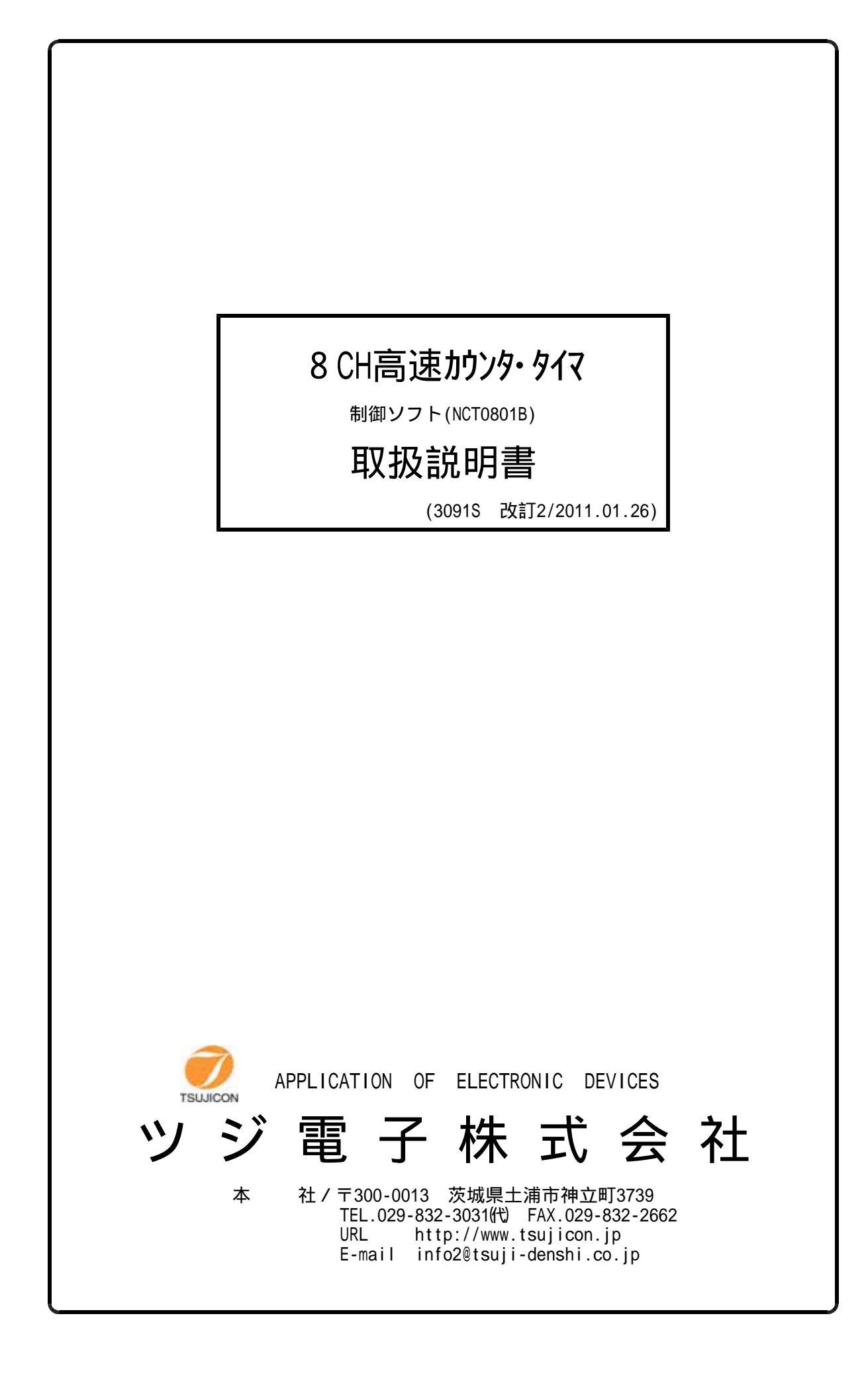

## 目 次

| 槪             | 概 要 ・・・・・・・・・・・・・・・・・・・・・・・・・・・・・・・・・・・                                                                                                    | ••••••                                                                 |   |
|---------------|----------------------------------------------------------------------------------------------------|------------------------------------------------------------------------|---|
| 1.            | 1.インストゥール ・・・・・・・・・・・・・・・・・・                                                                                                    | 1                                                                      |   |
| 2 .<br>1<br>2 | <ol> <li>2.動作の概要</li> <li>1)LANによる接続</li> <li>2)USBによる接続</li> </ol>                                                                                                    | 1                                                                      |   |
| 3.            | 3.制御画面(画面1)による制御 ・・・・・・・・・・                                                                                                    |                                                                        |   |
| 4.            | 4.接続画面(画面2)による接続 ・・・・・・・・・・                                                                                                    | 4                                                                      |   |
| 5.<br>例       | 5.カウンタ動作とデータ取得手順 ・・・・・・・・・・<br>例)<br>10秒間のカウント値を1000回取得し、同時に10回年<br>ファイルにセーブする。                                                                                                    | ・・・・・・・・・・・・・・・4<br>辱の平均値を求め、                                          |   |
| 6.            | 6. セーブファイル形式 ・・・・・・・・・・・・・・・                                                                                                    | 5                                                                      | , |
| 7.<br>伢       | <ul> <li>7.ゲートトリガーによるデータ取得手順・・・・・・・・</li> <li>例1)・・・外部ゲート信号同期データ取得の例<br/>外部ゲート信号に同期して1000個のデータを取得し、</li> <li>例2)・・・内部タイマによるゲート信号同期データ取得の例<br/>内部タイマゲート信号に同期して1000個のデータを<br/>取得し、結果をファイルにセーブする。<br/>内部タイマによるゲート信号は、開時間10ms,閉時間0µ</li> </ul> | ・・・・・・・・・・・・・・・・5<br>、結果をファイルにセーブする。<br>列<br>1000番地から1999番地に<br>usとする。 |   |
| 8.            | 8. セーブファイル形式 ・・・・・・・・・・・・・・・                                                                                                    | 6                                                                      | , |

## NCT08-01B 高速8CHカウンタ・タイマ Windows制御ソフト(NCT0801B) 耳又 扱 記 日月 書

## 概要

NCT08-01B型はLAN(Ethernet)またはUSBからのみの制御に特化した高速8チャンネルカウンタ・タイマです。本ソフトウェアを利用するとWindowsパソコンから簡単にカウン タを制御することができます。カウンタのスタート・ストップ、現在値の取得、一定時間内のカウント値 及び平均値取得、一定カウント値でのカウント停止などの従来のNCT08-01の持っていた機能に加 えて外部入力TTL GATE信号(または内部設定タイマによるクロック)に同期した内部メモリーへのデータ 逐次取得などが容易に行えます。内部メモリーに貯えられた最大10000点のデータをPCのファイル にダウンロードできます。

1.インストゥール

ダウンロードしたファイルは自動解凍型のファイルになっていますので、適当なフォルダ内に解凍 します。NCT0801B.CAB,SETUP.LST,setup.exeの3つのファイルに 解凍されます。setup.exeをダブルクリックするとインストゥールが始まります。 あとは指示に従ってインストゥールしてください。

(WindowsXPをお使いの方は、ログイン名が日本語になっている場合うまくいかないことがあるようです。このときは半角英数字のログイン名でログインしてからインストゥールしてみてください。)

2.動作の概要

ソフトをスタートすると画面1(制御画面)が現れます。

パソコンとNCT08-01BがLANまたはUSBで接続されているものとします。

1) LANによる接続

画面1のComm Portフレーム内のオプション をLAN側にします。Connect/Disconectボタン を クリックすると画面2(接続画面)が現れます。

Host Nameに接続するNCT08-01BのIPアドレス を入れます。ポート番号 は7777になっていますが、必要に応じて入れ換えてください。

Connectボタン で接続されます。

うまく接続されると、画面2(接続画面)が消えて画面1(制御画面)のConnectボタン は緑色に変わりDisconnectの表示になります。

画面上部にはNCT08-01Bのバージョン が受信表示されます。

画面1(制御画面)では接続状態では、NCT08-01Bと常時交信し、現在値などカウンタの最 新の状態をパネル表示します。

2) USBによる接続

USBによる制御に先立ってあらかじめパソコンにUSBドライバがインストゥールされている必要があります。インストゥールは、USBケーブルとNCT08-01Bを接続するとパソコンの画面にドライバのインストゥールを促す画面が出ますので、これにしたがって、本ソフトと同様にHPからダウンロードしたドライバのフォルダを指定して行ってください。

次に画面1のComm Portフレーム内のオプションをUSB側にします。Connect/Disconectボタンをク リックすると画面2(接続画面)が現れます。USBポートはCOMポートに模擬されています(C OMポートに見なすようなドライバが使われています)。 COMポート番号はドライバがインスト ゥールされて接続が行われるとコントロールパネル システム デバイスマネージャ ポート

で確認できます。ポートのプロパティでCOMポート番号も変更できます。

このCOMポート番号を入力し Connectボタンにより接続されます。

うまく接続されると、画面2(接続画面)が消えて画面1(制御画面)のConnectボタンは緑色に変わ りDisconnectの表示になります。 画面1(制御画面)では接続状態では、NCT08-01Bと常時交信し、現在値などカウンタの最 新の状態をパネル表示します。

3.制御画面(画面1)による制御 画面1(制御画面)

| S NCT08B controller                                                                                                    |                                                                                                    |                                                                                                    |                     |                                                                                                    |                                                                                                    |  |  |  |
|----------------------------------------------------------------------------------------------------|----------------------------------------------------------------------------------------------------|----------------------------------------------------------------------------------------------------|---------------------|----------------------------------------------------------------------------------------------------|----------------------------------------------------------------------------------------------------|--|--|--|
| NCT08-01B CONTROLLER Version 1.02 11-01-18 NCT08-01B                                                                                                    |                                                                                                    |                                                                                                    |                     |                                                                                                    |                                                                                                    |  |  |  |
|                                                                                                    | Current data                                                                                                    | Last data                                                                                                    | Average data        | Count and Data Acquisition                                                                                                    | Gate triggered Data Acquisition                                                                                                    |  |  |  |
| Counter0                                                                                                    | 0                                                                                                    | 0                                                                                                    | 0 Cir               | C Not stop 1000 m                                                                                                    | ept Save Data address (0 to 9999)                                                                                                    |  |  |  |
| Counter1                                                                                                    | 0                                                                                                    | 0                                                                                                    | 0 Clr               | Timer stop     Timer Unit                                                                                                    | (B) 0 to 999 (C)                                                                                                    |  |  |  |
| Counter2                                                                                                    | 0                                                                                                    | 0                                                                                                    | 0 _CF               | Cs @msCu                                                                                                    | (A) EX Gate CA_GateLuee<br>(* TM Gate(µs)                                                                                                    |  |  |  |
| Counter3                                                                                                    | 0                                                                                                    | 0                                                                                                    | 0 Cir               | C Counter 07 1000 k                                                                                                    | (D) On time Off time (E)                                                                                                    |  |  |  |
| Counter4                                                                                                    | 0                                                                                                    | 0                                                                                                    | 0 Cir               | Average 5 times rept                                                                                                    | (On time + Off time >10000)                                                                                                    |  |  |  |
| Counter5                                                                                                    | 0                                                                                                    | Ō                                                                                                    | 0 Cir               | Start Stop Repeat                                                                                                    | (F) GTStart FodStop (G)                                                                                                    |  |  |  |
| Counter6                                                                                                    | 0                                                                                                    | 0                                                                                                    | 0 Cir               | ALM? over0000                                                                                                    | (H)<br>FileOpn DownLd                                                                                                    |  |  |  |
| Counter7                                                                                                    | 0                                                                                                    | 0                                                                                                    | 0                   | Snd Receive Test Send comm                                                                                                    | and ch 0 to 7 TM F HEX F                                                                                                    |  |  |  |
| Timer                                                                                                    | 0                                                                                                    | Ō                                                                                                    | 0 Cir               | Reply/DownLoad Buffer (max64KB                                                                                                    | Add (K) <sup>0</sup> to (999                                                                                                    |  |  |  |
| Comm Por<br>CLAN<br>Disco                                                                                                    | nnect                                                                                                    | COMM monitor                                                                                                    | (N) Clear<br>Buffer |                                                                                                    | (M)                                                                                                    |  |  |  |
| /* For Time<br>How to save<br>1. Start Cou<br>2. New data<br>count end<br>by the sta<br>10000 bio<br>3. Select dir<br>4. Write in a<br>5. Press File<br>The newe<br>This proc | r/Counter stop dat<br>PC data to file<br>nter with Timer/Co<br>are stored in the PC<br>of data in the PC<br>art button.<br>cks of PC memorie<br>ectory and file or w<br>n amount of data mill<br>ess can be used with<br>the part of data will<br>ess can be used with<br>the part of data will<br>ess can be used with<br>the part of data will<br>ess can be used with<br>the part of data will<br>ess can be used with<br>the part of data will<br>ess can be used with<br>the part of data will<br>ess can be used with<br>the part of data will<br>ess can be used with<br>the part of data will<br>ess can be used with<br>the part of data will<br>ess can be used with<br>the part of data will<br>ess can be used with<br>the part of data will<br>ess can be used with<br>the part of data will<br>ess can be used with<br>the part of data will<br>the part of data will the part of data will<br>the part of data will the part of data will<br>the part of data will the part of data will the part of data will the | a acquisition */<br>unter stop mode.<br>G memory every<br>C will be cleared<br>s are prepared.<br>wite in file name.<br>umber.<br>be saved<br>hen counting. | Data Save File Nam  | A Last 10 Data<br>FileSave-1<br>✓ data1.txt<br>NCT08_LLoe<br>NCT08_ULog<br>NCT08_ULog<br>NCT08_ULog<br>NCT08_LLog<br>NCT08_LLog | or Gate triggered data acquisition */<br>to down load data from NCTD8-D1 B.<br>art Counter with EX or TM Gate mode.<br>we data are stored in the internal memory.<br>o download the data in the NCT08-01 B,<br>elect directory file name or write in file<br>me and press "FileOpn" button.<br>es "DownLd" button.<br>the data will be appended to the file.<br>he first 64KB data will be shown on the<br>extbox of screen.<br>ess "FileOis" and "DnAcq" button<br>the end if it is not auto stopped. |  |  |  |

(通常カウント動作関連部)

NCT08-01Bと交信するインターバルが設定できます。 デフォルトは20msになっています。不都合が無ければ変更不要です。 ソフトスタート時にNCT08-01Bのファームウェアバージョンを読出し表示します。 8つのカウンタと1つのタイマの現在値(Current data)、直前の終了値(Last data)、 平均値(Average data)を表示します。 平均値は最初の平均値算出データが得られてから表示されます カウンタ7のデータは、通常カウントのほかカウンタ停止を選択した場合にも利用されます。 タイマのデータは通常タイマのほかタイマ停止する場合にも利用されます。 NCT08-01Bとの交信を開始、終了するボタンです。 開始前には"Connect"表示、開始されると"Disconnect"表示になります。 開始するときは、2.項のの接続画面による接続の手順を踏んでください。 LAN接続するかを選びます。 カウンタをスタートする前に連続カウント(Not stopするかタイマ停止(Timer stop)をするか、 カウンタ停止(Counter stop)するかを選択します。

- スタート時にモード指定コマンドがカウンタに送られます。
- 青色で示されたモードが現在のカウンタのモードになっています。
- カウンタの自動繰り返し回数を設定します。
- タイマ停止やカウンタ停止を選択してタイマが自動停止したときに、再度カウントを開始します。 データは最大10000回分蓄えられ、PC内のファイルに保存できます。
- タイマ停止を選んだときの時間を秒、別秒、マイクロ秒単位で指定できます。
- 単位の選択は、Timer Unit オプションでできます。秒、ミリ秒は小数点入力ができます。

カウンタ停止を選んだときのカウント値をKcts(1000カウント)単位で指定できます。 平均値(Average data)を計算するときの回数を指定します。

- タイマ停止やカウンタ停止でスタートしたとき、何回終了したかを表示します。
- で設定した繰り返し回数まで自動カウントします。
- "Start"ボタンはカウンタのスタートを、"Stop"ボタンはカウンタの停止を、"Repeat"ボタンは カウンタの再開を指示します。
- カウント中は"Start"ボタンが濃い緑になります。
- 停止中は"Stop"ボタンが濃い赤になります。

カウント中に"Stop"ボタンを押すとタイマ停止やカウンタ停止モードでは"Repeat"ボタンが青くなり 継続再開できることを示します。このとき"Repeat"ボタンにより継続できます。

- 継続すると蓄えられているデータはクリアされません。
- ("Start"ボタンではクリアスタートになります。)
- タイマやカウンタがオーバーフローしたかどうかが分かります。"ALM?"問合せに対する 応答内容です。
- カウンタに対して個別のコマンドを発行できます。
- コマンドを"Send command"ボックスに書込み、"Send Receive Test"ボタンで
- "Reply/DownLoad Buffer(max64KB)"に応答が返ってきます。
- "All Clear"ボタンで全カウンタとタイマをクリアします。
- "Clr"ボタンでは指定のタイマ・カウンタのみをクリアします。
- データをファイルセーブするツールです。
- セーブするドライブ・ディレクトリとファイルを指定し"Save File Select"ボタンで選択すると ファイル名が"Data Save File Name"に入力されます。直接入力することもできます。
- この操作は、ゲートトリガーデータ収集でカウンタ内のメモリーに貯えられたデータをファイルに ダウンロードする場合のファイル指定にも使われます。
- データはテキストファイルとしてセーブされますので、拡張子は.txtなどとしてください。
- メモ帳や、Word, Excelなどで読み込むことができます。

セーブするデータ数を指定し、FileSave-1ボタンでセーブします。得られているデータ数より大きい 数を指定すると得られている 全てのデータをセーブできます。 小さい数の場合は最新の指定数分だけデータをセーブします。

- データにはタイムスタンプが付いています。
- (ゲートトリガーデータ収集動作関連部)
  - (A) 外部(EX\_Gate)ゲート信号同期にするか、外部(EX\_Gate)ゲートエッジ 同期にするか、 内部(TM\_Gate)信号同期にするかを選択します。
  - (B) データ格納を開始するアドレスを0~ の範囲で指定できます。
  - (C) データ格納を終了するアドレスを ~9999の範囲で指定できます。
     (B), (C)で指定されたアドレス分だけデータ収集すると(F)でスタートした収集動作は
     自動停止します。
  - (D) 内部(TM\_Gate)信号同期を選択した場合のGATE開(On time)時間を設定します。
  - (E) 内部(TM\_Gate)信号同期を選択した場合のGATE閉(Off time)時間を設定します。
  - (F) (A)から(E)までの設定の内容でゲート信号同期データ収集を開始するスタートボタンです。 データ集手中は濃い緑色になります。

- (G) 強制終了ボタンです。データ収集やPCへのダウンロードを途中終了します。
- (H) カウンタ内に貯えられたデータをファイルにダウンロードする前に、指定のファイルをオープンしておく必要があります。ファイルの指定は上記 項で行ってからこのボタンを押してください。ファイルのクローズはダウンロードが完了すると、自動的に行われます。ファイルオープン中は濃い緑色になります。オープンしないとファイルには書き込まれません。
- (J) データのダウンロード開始ボタンです。
   ダウンロードしたいカウンタをch to で指定し、TM でタイマを含めるか否か、
   HEX で16進数でダウンロードするか、10進数でダウンロードするかを下のテキストボックス
   やチェックボックスで決められます。
   ダウンロードするデータアドレスの範囲を(K),(L)で指示してしておく必要があります。
   通常は取得データ格納アドレス(B),(C)と同じにします。
   ファイルにダウンロードする時は、(H)の手続きを踏んでおいてください。
   ダウンロードしたデータは、(M)のテキストボックスに先頭の64KB分だけ表示されます。
   64KBを超えた分は表示されませんが、ファイルにダウンロードしている場合は、すべて
   ファイルにセーブされます。ダウンロード中は濃い緑になります。
- (K) (J)でダウンロードするデータの先頭アドレスを指定します。通常は(B)と同じにします。
- (L) (J)でダウンロードするデータの最終アドレスを指定します。通常は(C)と同じにします。
- (M) (J)でダウンロードしたデータの先頭64KB分(約1000番地分)だけ表示されます。
- (N) (M)のテキストボックスをクリアするボタンです。
- 4.接続画面(画面2)による接続

制御画面で、接続が完了していない状態でConnectボタンを押すと画面2(接続画面)が現れます。

画面2(接続画面)

|   | 🖻 Gonnect 🛛 🔀                       |  |
|---|-------------------------------------|--|
|   | PC Port No. for Client(10001–10999) |  |
| _ | <b>19001</b> Set                    |  |
| - | Host Name: 192.168.1.60             |  |
|   | PortNo 7777 Baud                    |  |
|   | USB Port COM                        |  |
|   | Connect Cancel C 9600               |  |
|   |                                     |  |

現在使用しておりません。 現在使用しておりません。 LAN接続時のNCT08-01B側のIPアドレスを入力します。 NCT08-01Bの出荷時は「192.168.1.55」になっています。 LAN接続時のポート番号を入力します。NCT08-01Bの出荷時は「77777」です。 USB接続時の見なしCOMポート番号を入力します。 Baud rateの設定は不要です。 設定された接続先への接続を行います。 接続をキャンセルします。

5.カウンタ動作と通常データ取得手順 例) 10秒間のカウント値を1000回取得し、同時に10回毎の平均値を求め、ファイルにセーブする。 (カウントすべき信号等のハードウェア接続は完了しているものとします)

- 1.制御画面で、ConnectボタンによりNCT08-01Bと接続します。 接続が完了すると、カウンタバージョン情報やの現在値などが読み出され接続が確認できます。
- 2. Count mode 選択フレームでTimer stopを選び、10000msと入力します。 Repeat回数は1000と入力します。
- 3. Average回数を10と入力します。
- 4. Startボタンによりカウントを開始します。
   現在のカウント値(Current data)、10秒ごとのカウント値とタイマ値(Last Data)が画面で
   モニタできますので、カウントが正しく行われているかどうかが判断できます。
   平均値は10回カウントされないと表示されません。
- 5.カウンタの動作をそのままにして、途中までの経過をファイルにセーブしてみます。 セーブするドライブ・フォルダ・ファイル名を指定して1000データセーブと指示します。 ファイル名はテキストファイルとしてセーブされますので拡張子を.txtとしてください。 1000データに満たないときは得られているデータの全てを取得します。
- 6.セーブしたファイルをメモ帳などで開いてみて、途中経過を確認できます。
- 6. セーブファイル形式(上書き型)

セーブデータの形式は以下のような順でテキストファイルとしてセーブされます。 同名のファイルを使用すると、オーバーライトされ古いデータは失われます。

|            |      |      | 現在    | 值(Cur | rent da | ata)  | 平均    | J値(Ave | rage da | ata)  |
|------------|------|------|-------|-------|---------|-------|-------|--------|---------|-------|
| 日付         | 時    | 刻    | ch0   | •••   | ch7     | timer | ch0   | •••    | ch7     | timer |
|            |      |      |       |       |         |       |       |        |         |       |
| 2007/03/05 | 17:4 | 9:21 | 12345 | •••   | 12345   | 67890 | 12345 | •••    | 12345   | 67890 |
| 2007/03/05 | 17:5 | 0:22 | 12345 | •••   | 12345   | 67890 | 12345 | •••    | 12345   | 67890 |
| 2007/03/05 | 17:5 | 1:23 | 12345 | •••   | 12345   | 67890 | 12345 | •••    | 12345   | 67890 |
| 2007/03/05 | 17:5 | 2:24 | 12345 | •••   | 12345   | 67890 | 12345 | •••    | 12345   | 67890 |

テキストデータですのでメモ帳、Word、Excel、などで読み込み編集できます。

7.ゲートトリガーによるデータ取得手順

ゲートトリガーデータ収集の目的は、外部から入力されるGATE信号または、内部設定で作られた GATE信号(クロック)に正確に同期してカウンタ、タイマの途中経過をメモリーに高速で貯えること です。これを実現するためGATE信号にはGATE閉時間が必要になります。外部入力GATE信号の場合 200ns以上としてください。EX\_GateEdgeモードでデータ収集すれば、閉時間に関係なく、GATE信号 の立ち下がりエッジでその時点のデータを収集できます。 内部生成GATE信号の場合、Off timeをゼロ(µs)にしても内部で200nsを自動確保します。

EX\_GateモードとTM\_GateモードではカウンタはGATE開のときにのみ動作し、閉への立ち下がりで データをラッチ取得します。EX\_GateEdgeモードでは、スタート後ゲート信号の最初の立ち下がり からカウントを開始し、GATEの開閉にかかわらず連続カウントします。

- 例1)・・・外部ゲート信号同期データ取得の例 外部ゲート信号に同期して1000個のデータを取得し、結果をファイルにセーブする。 カウントすべき信号等のハードウェア接続は完了しているものとします。 この例では、GATE信号が入力されていなければなりません。
  - 1.制御画面で、ConnectボタンによりNCT08-01Bと接続します。 接続が完了すると、カウンタバージョン情報やの現在値などが読み出され接続が確認できます。

- 2. Gate triggered ・・・フレームでEX\_GateまたはEX\_GageEdgeを選びます。 Save Data addressは 0 ~ 999と入力します。
- 3.必要に応じてAll Clearボタンでカウンタをクリアしておきます。
- 4.GTStartボタンにより動作を開始します。 動作中はこのボタンが濃い緑色になっています。もとの色に戻ったら完了です。
- 5. セーブするファイル名をData Save File Nameの欄に入力します。 ファイル名はテキストファイルとしてセーブされますので拡張子を.txtとしてください。 必要に応じてディレクトリなどを変更してください。 FileOpnボタンでファイルをオープンすると、このボタンの色が濃い緑色に変わります。
- 6.セーブするデータのアドレスを確認します。通常は取得アドレスと同じにします。 DownLdボタンでダウンロードがはじまり、ボタンの色が濃い緑色に変わります。 終了すると、DownLdボタンもFileOpnボタンももとの薄い緑色に戻ります。
- 7.セーブしたファイルをメモ帳などで開いてみて、確認してみてください。
- 例2)・・・内部タイマによるゲート信号同期データ取得の例 内部タイマゲート信号に同期して1000個のデータを1000番地から1999番地に取得し、 結果をファイルにセーブする。 内部タイマによるゲート信号は、開時間10ms,閉時間0µsとする。 カウントすべき信号等のハードウェア接続は完了しているものとします。
  - 1.制御画面で、ConnectボタンによりNCT08-01Bと接続します。 接続が完了すると、カウンタバージョン情報やの現在値などが読み出され接続が確認できます。
  - 2 .Gate triggered ・・・フレームでTM\_Gateを選びます。 On timeを100000,Off timeを0とセットします。 Save Data addressは 1000 ~ 1999と入力します。
  - 3.必要に応じてAll Clearボタンでカウンタをクリアしておきます。
  - 4.GTStartボタンにより動作を開始します。 動作中はこのボタンが濃い緑色になっています。もとの色に戻ったら完了です。 この例では、約10秒で完了します。
  - 5. セーブするファイル名をData Save File Nameの欄に入力します。 ファイル名はテキストファイルとしてセーブされますので拡張子を.txtとしてください。 必要に応じてディレクトリなどを変更してください。 FileOpnボタンでファイルをオープンすると、このボタンの色が濃い緑色に変わります。
  - セーブするデータのアドレスを1000~1999にします。
     DownLdボタンでダウンロードがはじまり、ボタンの色が濃い緑色に変わります。
     終了すると、DownLdボタンもFileOpnボタンももとの薄い緑色に戻ります。
  - 7.セーブしたファイルをメモ帳などで開いてみて、確認してみてください。
- 8.セーブファイル形式(追記型)

セーブデータの形式は以下のような順でテキストファイルとしてセーブされます。 セーブ形式は、追記型になっていますので同名のファイルを使用すると、古いデータの 次にセーブされます。

10進数データダウンロード例

| ch0    | ••• |   | ch7    | timer |
|--------|-----|---|--------|-------|
| 12345, | ••• | , | 12345, | 67890 |
| 12345, | ••• | , | 12345, | 67890 |
| 12345, | ••• | , | 12345, | 67890 |

12345, ••• , 12345, 67890

16進数データダウンロード例

ch0 ··· ch7 timer

| 1A2B3C45, | ••• | , | 1A2B3C45, | 6D7E8F90 |
|-----------|-----|---|-----------|----------|
| 1A2B3C45, | ••• | , | 1A2B3C45, | 6D7E8F90 |
| 1A2B3C45, | ••• | , | 1A2B3C45, | 6D7E8F90 |
| 1A2B3C45, | ••• | , | 1A2B3C45, | 6D7E8F90 |
| 1A2B3C45, | ••• | , | 1A2B3C45, | 6D7E8F90 |

テキストデータですのでメモ帳、Word、Excel、などで読み込み編集できます。

その他ご不明の点は、下記宛お問い合わせください

ッジ電子株式会社 開発・設計部 〒300-0013 茨城県土浦市神立町3739 TEL 029-832-3031(代) FAX 029-832-2662 E-mail: info2@tsuji-denshi.co.jp